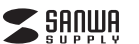

SKB-WL40CSETBK

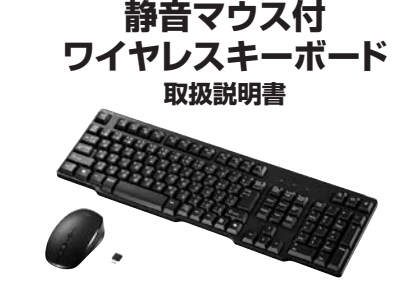

この度は、静音マウス付ワイヤレスキーボード「SKB-WL40CSETBK」(以下本製品)をお 買い上げいただき誠にありがとうございます。この取扱説明書では、本製品の使用方法や 安全にお取扱いいただくための注意事項を記載しています。ご使用の前によくご覧くださ い。読み終わったあともこの取扱説明書は大切に保管してください。

### 最初にご確認ください

お使いになる前に、セット内容がすべて揃っているかご確認ください。 万一、足りないものがありましたら、お買い求めの販売店にご連絡ください。

### < セット内容

| ①キーボード                     | ④単四乾電池(キーボードテスト用)… 2本       |
|----------------------------|-----------------------------|
| ②レシーバー1個                   | ⑤単三乾電池(マウステスト用)…1本          |
| ③マウス1個                     | ⑥取扱説明書·保証書(本書) 1部           |
| ※欠品や破損があった場合は、品番(SKB-WL40C | SETBK)と <b>上記の番号</b> (①~⑥)と |
| 名称(レシーバーなど)をお知らせください。      |                             |

本取扱説明書の内容は、予告なしに変更になる場合があります。 最新の情報は、整社WFBサイト(https://www.sanwa.co.in/)をで覧ください。

デザイン及び仕様については改良のため予告なしに変更することがあります。 本書に記載の社名及び製品名は各社の商標又は登録商標です。

# サンワサプライ株式会社

### 取扱い上のご注意

- ・航空機内でのご使用は、計器に影響を及ぼす可能性があるので使用しないでください。
  ・本製品は電気で酸作しておりますので、発火する恐れがあります。万一度が出たり変なにおいかした場合は、本製品なび複称しているいくコンや機器の電源を切りの表面し上げの販売店又は、弊社までご連絡ください。
  ・客面になっている時に、本製品に触れないでください。
  ・客面になっている時に、本製品に触れないでください。
  ・客面に増する名れがあります。

- ●本製品のカバーを開けたり、分解しないでください。
- 本装品の方へーを用りたり、万座のないてく
   ▲故障や感電の原因となることがあります。
   濡れた手で本製品に触らないでください。
- ▲本製品かり(ソコンに接続されている時には、感電する恐れがあります。 ●本製品内部に液体、金属などの異物が入らないようにしてください。 ▲感電や火災、故障の原因となることがあります。
- ●本製品に強い振動や衝撃を与えないでください。
- 本政務・政制法などの原因となることがあります。
   本製品を水分や湿気の多い場所、直射日光の当たる場所、ホコリや油煙などの多い場所、車中や暖房器具のそば などの高温となる場所に設置したり、保管しないでください。
- ▲故障感電などの原因となることがあります。
   ◆本製品を重ねて設置したり、本製品の上に重いものを置かないでください。
   ▲火災や故障の原因となることがあります。

- ▲火災や夜周の原因となることかあります。
  ◆ 本製品は不定な場所に適切したり、保留しないでください。
  ▲常下によりぬ障 破損の原因となることがあります。
  ◆本製品のレッレーバーを捜えきしずる時には、必ずコスクタ部分を持ち無理な力を加えないでください。
- ▲衣服のしアー・(= などごを) ショバーは、あい コーンフロリイマオコニュームリー (本) なが降 受損などの原因となることがあります。
   ▲衣製品を使用中に発生したデータヤゴクラムの方法についての保証はいたしかねます。
   ▲定期的に「いクアップを取るなどの対策をあらかじめ行ってください。
- ●本製品のお手入れをする場合には、ベンジンやシンナーなどの揮発性有機溶剤が含まれているものは使用しな ▲塗装を傷めたり、故障の原因になることがあります。乾いた柔らかい布で乾拭きしてください。
- ▲素製品は変換機器、原子力設置や機器、剤空宇宙機器、輸送設備や機器などの人会に関わる設備や機器及び高度な信頼性を必要とする設備や機器やシステムなどへの組込みや使用は意図されておりません。これらの用途に本製品を使用され、人身事故、社会均衡者などが生じても弊社はいかなる責任も良いかはます。
- ●本製品は日本国内用に作られております。日本国外の規格等には準拠しておりません

### 本製品を使用する際の注意

本製品は2.4GHz周波数帯域を使用しています。2.4GHzはBluetoothや無線LAN機器と同じ周波数帯域であり、同じ周波数帯域を使用する他の機器に影響を与えることがあります。

この機器の使用周波数帯域は2.4GHz帯です。この周波数では電子レンジ等の産業・科学・医療機器のほか、 他の同種無線局、工場の製造ライン等で使用されている免許を要する移動体識別用の構内無線局、免許を要 しない特定小電力無線局、アマチュア無線局等(以下「他の無線局」と略す)が運用されています。

.この機器を使用する前に、近くで「他の無線局」が運用されていないことを確認してください 2.万一、この機器と「他の無線局」との間に電波干渉が発生した場合には、速やかにこの機器の使用チャンネル を変更するか、使用場所を変えるか、又は機器の運用を停止(電波の発射を停止)してください。

### 安全にご使用していただくために

●製品を分解したり、改造しないでください。 ●本製品に衝撃を加えないようにしてください ●保証規定をよく読み正しくお使いください。

### 健康に関する注音

マウスやトラックボール、キーボードを長時間操作すると、手や腕や首、肩などに負担が掛かり痛みや痺れを感じる ことがあります。そのまま操作を繰り返していると、場合によっては深刻な障害を引き起こす恐れがあります。マウ こしキーボードを操作中に身体に痛みや痺れを感じたら、直ちに操作を中止し、場合によっては医師に相談してください。また日常のパソコン操作では定期的に休憩を取り、手や碗や筒、肩など身体に負担が掛からないように心がけ てください。

### 快適な使用方法

●手首はまっすぐにのばし、指は少し曲げた状態にする。 ●手はキーボード上で肘に対して少なくとも90°になるようにする。 ●肩に力を入れたり、肩をすくめず、余分な力を入れない。 ●周にフルスペルビン、周とタ くのション、ホフルタフルスペルない。 ●15分間タイプする度に、1~2分状態をとってください。 ●顔や射を休めるため、手置き台(リストレスト)や射付椅子の併用をしてください。 ●画面を見るときは、心持ち目線が下がるように椅子の高さを調節してください。 ● 図ぶとり少なくとも2mは離れて、自然光の入ってくる場所で、画面のコントラストを調節してください。 画面にはフィルターを装着することをオススメします。

### 1.特長 ■キーボード

- ●標準日本語配列のスタンダードキーボードです。
- ●しっかりとした深い押し心地のメンブレン方式です。
- ●Conilot機能をすぐに使用できるConilotキーを搭載しています。
- ※接続する機器がConilotキーに対応している必要があります。 ●全分なスペースを排除した コンパクトデザインです
- ●矢印キーの位置を少しずらし押しやすいデザインです。
- ●良く使うスペースキーを大型化しています。
- ●電波の到達距離の長い、周波数「2.4GHz」タイプ。最大10m離れた場所からでも動作 可能です。
- ●Num LockやScroll Lockの状態がひと目で分かるLED付きです。 ●電池残量が少なくなると事前にLED表示してくれるので、電池が完全に切れる前に電池
- 交換が可能です。 ●スタンダードな日本語109A配列のキーボードです。
- ●ボリューム調整など、便利なホットキーを搭載しています。
- ●不使用時の電池消耗を防止するON・OFFスイッチ付きです。

### **■**マウス

- ●対称形で使いやすい、シンプルなワイヤレスマウスです。
- ●クリック音が非常に静かで、周りに迷惑をかけずにパソコンの操作ができます。 ●読み取り感度の高いブルーLEDを搭載しています。センサーが動きを読み取り、正確で 自然な動きを実現します。
- ●ノートパソコンに差したままで、持ち運びや保管ができるレシーバーです。 ケーブルを気にせず使えるワイヤレスタイプです。
- ●レシーバーはマウス本体に収納できます。
- ●不使用時の電池消耗を防止するON・OFFスイッチ付きです。

### 2.対応機種・対応OS

### ■対応機種

Windows搭載(DOS/V)パソコン ※ただしUSB Type-Cポートを持ち、パソコン本体メーカーがUSB Type-Cポートの動作を 保証している機種

### ■対応09

Windows 11.10

# 3.仕様

### -----

| 、キーホートン |                       |  |
|---------|-----------------------|--|
| キ ー 数   | 112+-                 |  |
| キ ー 表 示 | 日本語                   |  |
| キ ー 方 式 | メンブレン                 |  |
| キーピッチ   | 19mm                  |  |
| キーストローク | 3.9±0.2mm             |  |
| 動作力     | 53±5g                 |  |
| 使用電池    | 単四乾電池×2本              |  |
| 連続動作時間  | 約2000時間               |  |
| 使用可能日数  | 約3年                   |  |
| サイズ・重量  | W442×D140×H39mm·約540g |  |

#### <マウス>

| 読み取り方式 | 光学センサー方式(ブルーLED)                                |
|--------|-------------------------------------------------|
| ボタン    | 左ボタン、右ボタン、ホイール(スクロール)ボタン、カウント切替えボタン、戻るボタン、進むボタン |
| 分解能    | 1000-1200-1600(count/inch)                      |
| 使用電池   | 単三乾電池×1本                                        |
| 連続動作時間 | 約146時間                                          |
| 連続待機時間 | 18000時間                                         |
| 使用可能日数 | 約1年※1日8時間パソコンを使用中に、マウス操作を5%程度行う場合               |
| サイズ・重量 | W62×D109×H34mm·約53g                             |

### 共通仕様

| インターフェース(コネクタ) | USB(USB Type-Cコネクタ)   |
|----------------|-----------------------|
| 電波周波数          | 2.4GHz带               |
| 通信範囲           | 最大約10m※使用環境によって異なります。 |
| レシーバー重量        | 約2g                   |
| •              | •                     |

※ノートパソコンや各メーカー純正キーボードのファンクションキーにあらかじめ割り付けられている特殊 機能(画面の明度調整やボリュームのアップダウンなど)は、このキーボードからは操作できません。 ※記載されている名称・製品名は、各社の商標または登録商標です。

# 4.各部の名称とはたらき

# <キーボード>

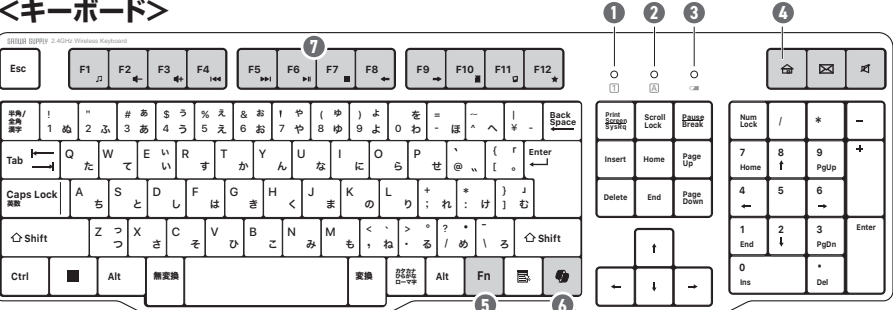

- Num Lock LED …… Num LockがONの時に緑色に点灯します。
- Scroll Lock LED …… Scroll LockがONの時に緑色に点灯します。 ③ 電池残量LED ………… 電池残量が少なくなると緑色に点灯します。 Fnキーとファンクションキーを同時に押すことで、 ⑤ ファンクションキー……
- ショートカットキーとして使うことができます。 WindowsのCopilot機能を起動します。 Copilot = ------(Windows11のみ対応)
- ※Num LockランプとScroll Lockランプは電池の消耗をおさえるため、キーボード操作後 10秒程度でランプが消灯します。再度キー操作を行うとランプは点灯します。

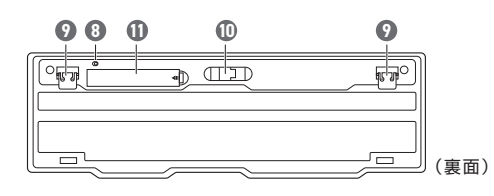

## 8 電源スイッチ ……… キーボード本体の電源をON・OFFします。

⑦ スタンド …………………… 本製品の角度を変更できます。

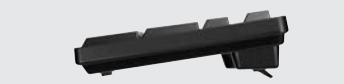

- 10 レシーバー収納スロット ……… レシーバーを収納します。

### <マウス> ● 左ボタン・右ボタン 左ボタンは通常クリック、ダブルクリックに使われます。また右ボタン はWindowsでのアプリケーションごとに設定されているマウスの 動きも行ったり、ポップアップメニューの表示をすることもできます。 Ø

インターネットやWindows上のドキュメント画面 をスクロールさせる際、このホイールを前後に回転 させて上下スクロールを可能にします。

#### 3 カウント切替えボタン 押すとカーソルスピード(分解能)を1000→1200→

1600カウントに切替えることができます。

日 戻るボタン 🕜 進むボタン

押すと、WEBブラウザで 押すと、WEBブラウザで 「進む」の操作が行えます。 「戻る」の操作が行えます。

### ④ ショートカットキー(左から)

| <b>☆ ホ</b> −ム | ブラウザのホーム画面を開きます。              |
|---------------|-------------------------------|
| メール           | 既定のメールソフトを起動します。              |
| ズ 消音          | 音声出力を止めます。もう一度押すと、ミュートを解除します。 |

### ⑦ ファンクションキー(左から)

| 5         | オーディオ   | 既定のオーディオプレーヤーを起動します。                          |
|-----------|---------|-----------------------------------------------|
| 4-        | 音量を下げる  | 押すと音量を下げます。                                   |
| 4+        | 音量を上げる  | 押すと音量を上げます。                                   |
| <b>I4</b> | 曲戻し     | 音楽を再生中に押すと前の曲に移動します。                          |
|           | 曲送り     | 音楽などを再生中、次の曲に飛びます。                            |
| ►II       | 再生/一時停止 | 音楽を再生します。再生中に押すと一時停止します。                      |
|           | 停止      | 音楽などのメディアを停止します。                              |
| +         | 戻る      | 一つ前のベージに戻ります。                                 |
| -         | 進む      | 一つ先のページに進みます。                                 |
|           | 電卓      | 電卓を開きます。                                      |
|           | パソコン    | バソコンを開きます。                                    |
| *         | ブックマーク  | ブラウザのブックマークを開きます。<br>(ブラウザの種類により動作しない場合があります) |

※ファンクションキーの動作は、OSのバージョンやご使用の環境によって 動作しない場合や動作が異なる場合があります。

8

6 Ø

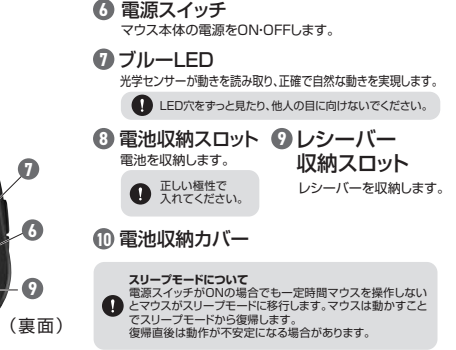

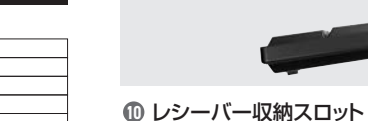

電池収納カバー ……… 電池を収納します。

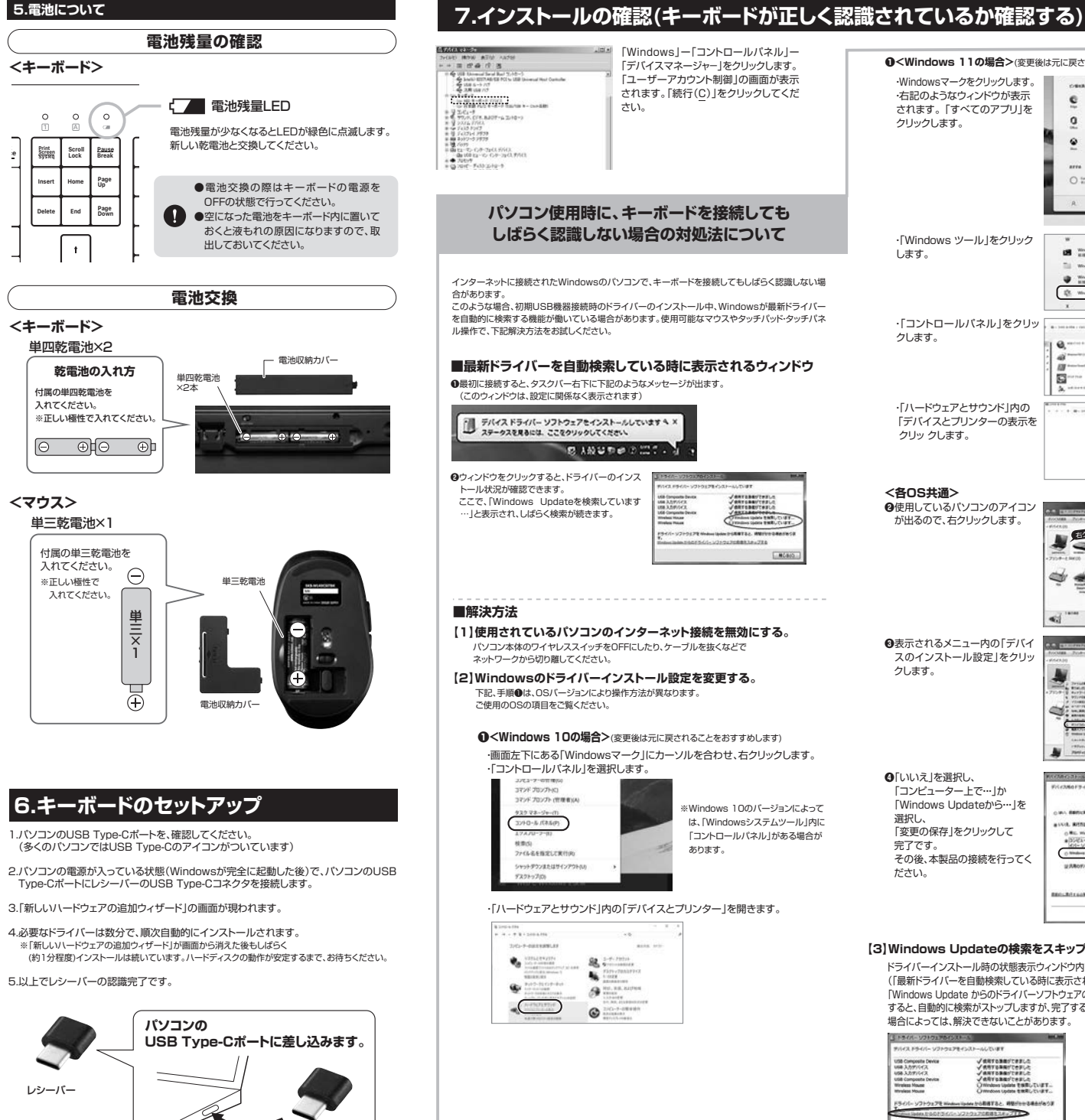

|                                                                                                    | 製品には万全を期しておりますが、万一故障が発生したり、動作上の不具合がございましたら、保証書の所定の項目をご記入していただくと共に、下記のチェック輝も合わせてザ                                                                                         |
|----------------------------------------------------------------------------------------------------|----------------------------------------------------------------------------------------------------|
| <b>●</b> <windows 11の場合="">(変更後は元に戻されることをおすすめします)</windows>                                                                                                    | ひご記入ください。より遠切に、より速く対応させていただくためには、お客様の利用環境                                                                                                    |
| ・Windowsマークをクリックします。<br>・右記のようなウィンドウが表示<br>さわます。「すべてのアブリレタ                                                                                                    | を把握する必要がめじます。そじご助力にとい。<br>パソコン機種 メーカー名 ( ))<br>型 番 ( ))                                                                                                    |
| クリックします。                                                                                                    | C P U (                                                                                                    |
| <u>•</u> • • • • • •                                                                                                    | <b>OS</b> ()                                                                                                    |
| arra                                                                                                    | 同時に使用している周辺機器                                                                                                    |
| O tra.                                                                                                    |                                                                                                    |
| A                                                                                                    |                                                                                                    |
| ·[Windows ツール」をクリック                                                                                                    |                                                                                                    |
|                                                                                                    | 接続機略図                                                                                                    |
| Wedges With the set of the set of the s                                                                                                    |                                                                                                    |
| Windows 7-1:                                                                                                    |                                                                                                    |
| ·「コントロールパネル」をクリッ                                                                                                    |                                                                                                    |
| クします。                                                                                                    | 故障•不具合の頻度 いつも・時々                                                                                                    |
| - Al Parateria (Al Parateria) (Al Parateria) (Al Pa                                                                                                    |                                                                                                    |
| k starten<br>k starten<br>k starten |                                                                                                    |
| ・「ハードウェアとサウンド」内の                                                                                                    | 故障・不具合の現象  ( (別はも安の『A」は、の3 わができない)                                                                                                    |
| テバイスとフリンターの表示を きたき きゅう ちゅう ちゅう ちゅう ちゅう ちゅう ちゅう ちゅう ちゅう ちゅう ち                                                                                                    | (別村ため「A」キーの入りかてきない)                                                                                                    |
| 00000000000 ₩₩ 600-6030767<br>₩ 507-507-50<br>₩ 507-507-50<br>₩ 507-507-50<br>₩ 507-5030767<br>₩ 507-5030767<br>₩ 507-5030767<br>₩ 507-5030767<br>₩ 507-5030767<br>₩ 507-5030767<br>₩ 507-503<br>₩ 507-503<br>₩ 507-50<br>₩ 507-503<br>₩ 507-503<br>₩ 50         |                                                                                                    |
| Contractions Contractions                                                                                                    | 故障·不具合の発生条件 いつも · この条件のとき                                                                                                    |
|                                                                                                    | (例:特定のアンリケーション1000]を使用した時)                                                                                                    |
| が出るので、右クリックします。                                                                                                    |                                                                                                    |
| 1 E0090                                                                                                    | 保証規定                                                                                                    |
|                                                                                                    | 1.保証期間内に正常な使用状態でご使用の場合に限り品質を保証しております。<br>万一保証期間内で故障がありました場合は、弊社所定の方法で無償修理いたしますので、保証書を製品に添えてお買い上け                                                                         |
| 2 💐 🚔                                                                                                    | の販売店までお持ちください。<br>2.次のような場合は保証期間内でも有償修理になります。                                                                                                    |
|                                                                                                    | <ul> <li>(1) 所能回答: ここにかいたいから、10% (1) (2) 所能の項目をご記入しいただけない場合。</li> <li>(2) 所能の原因が取扱い上の不注意による場合。</li> </ul>                                                                |
| <.i                                                                                                    | <ul> <li>(4) 故障の原因がお客様による輸送 移動中の衝撃による場合。</li> <li>(5) 天変地見、ならびに公害や異常福圧その他の外部要因による故障及び損傷の場合。</li> <li>(6) 確認やいす事態、土・パッパレ た意たいとなる</li> </ul>                               |
| ●表示されるメニュー内の「デバイ<br>スのインストール設定」をクリッ     「「ないない」、「ないない」、「ないない」     「ないない」     「ないない」     「ないない」     「ないない」     「ないない」     「ないない」     「ないない」     「ないない」     「ないない」     「ないない」     「ないない」     「ないない」     「ないない」     「ないない」     「ないない」     「ないない」     「ないない」     「ないない     「ないない     「ない     「ない     」     「ない     「ない     「ない     「ない     「ない     「ない     「な                                                                                                    | 3.3客様に自身による改造または修理があったと判断された場合は、保証期間内での修理もお受けいたしかねます。<br>4.本製品の故障、またはその使用によって生じた直接、間接の損害については弊社はその責を負わないものとします。                                                          |
| クします。                                                                                                    | 5.本製品を使用中に発生したデータやフログラムの消失、または破損についての補償はいたしかねます。<br>6.本製品は医療機器、原子力設備や機器、航空宇宙機器、輸送設備や機器などの人命に関わる設備や機器、及び高度な信頼性<br>な必要とする知識や機器やなってたしなどへの知込みや使用目前回た力でおりません。これらの用途に本製品を使用され人 |
|                                                                                                    | る事故、社会的障害などが生じても弊社はいかなる責任も負いかねます。<br>7.修理ご依頼品を駆送、またはご持参される場合の諸費用は、お客様のご負担となります。                                                                                          |
|                                                                                                    | 8.保証書は再発行いたしませんので、大切に保留してください。<br>9.保証書は日本国内においてのみ有効です。                                                                                                    |
| 2 800/12/01<br>5 1000 00000<br>4.4444440000<br>1000000000000000000000000000                                                                                                    | 保証書         サンワサプライ株式会社                                                                                                    |
| Previous                                                                                                    | 型番: SKB-WL40CSETBK シリアルナンバー:                                                                                                    |
| ④「いいえ」を選択し、<br>「コンピューター上で…」か                                                                                                    | お客様・お名前・ご住所・TEL                                                                                                    |
| 「Windows Updateから…」を                                                                                                    |                                                                                                    |
| 度がし、<br>「変更の保存」をクリックして<br>・*** #****#############################                                                                                                    |                                                                                                    |
| 完了です。<br>その後、本型品の接続を行ってく (************************************                                                                                                    | 販売店名・住所・TEL                                                                                                    |
| ださい。                                                                                                    |                                                                                                    |
| Returnets solutionality                                                                                                    |                                                                                                    |
| 9 880-88 AT 1/24                                                                                                    | 担当者名 保証期間 6ヶ月 お買い上げ年月日 年 月 日                                                                                                    |
| 【3】Windows Lindateの検索をスキップする。                                                                                                    |                                                                                                    |
| ドライバーインストール時の状態表示ウィンドウ内で、                                                                                                    | 最新の情報はWEBサイトで https://www.sanwa.co.jp/                                                                                                    |
| (「最新ドライバーを自動検索している時に表示されるウィンドウ」を参照)<br>「Windows Lindate bioのドライバー・ソフトウェアの取得をフキップする」をクロックにます。                                                                                                    |                                                                                                    |
| すると、自動的に検索がストップしますが、完了するまでに時間がかかります。                                                                                                    |                                                                                                    |
| 場合によっては、解決できないことがあります。                                                                                                    | ご質問、ご不明な点などがありましたら、ぜつ一度弊社WEBサイトをご覧ください。                                                                                                    |
| PII-12 P3-1-1-22-22-22-22-22-22-22-22-22-22-22-22                                                                                                    | 本取扱説明書の内容は、予告なしC変更になる場合があります。<br>悪い機範は、取針MEDHよど(https://www.com/a.com//たつ覧/ださい)                                                                                          |
| 10年入りがパイス ジータボマを描述できました<br>10年入りがパイス ジータボマを描述できました<br>10年入りがパイス ジータボマを描述できました                                                                                                    | サンワサプライ株式会社                                                                                                    |
| Workes Maae Offinations Update 1980 / Trill -<br>Workes Maae Offinations Update 1980 / Trill -                                                                                                    |                                                                                                    |

MCo(c)

| ら、保証書の<br>ご記入くださ                                                                                                    | 所定の項目をご記入していたた。<br>い。より適切に、より速く対応させ                                               | くと共に、ト記のチェック欄も合わせてせ<br>さていただくためには、お客様の利用環境                                                                                                |
|----------------------------------------------------------------------------------------------------|-----------------------------------------------------------------------------------|----------------------------------------------------------------------------------------------------|
| 把握する必要                                                                                                    | 夏があります。ぜひご協力ください                                                                  | •                                                                                                    |
| ソコン機種                                                                                                    | メーカー名 (<br>刑 苯 (                                                                  | )                                                                                                    |
|                                                                                                    |                                                                                   | )                                                                                                    |
| o s                                                                                                    | (                                                                                 | )                                                                                                    |
| 時に使用して                                                                                                    | こいる周辺機器                                                                           |                                                                                                    |
|                                                                                                    |                                                                                   | ٦                                                                                                    |
|                                                                                                    |                                                                                   |                                                                                                    |
|                                                                                                    |                                                                                   | J                                                                                                    |
| 続概略図 ―                                                                                                    |                                                                                   |                                                                                                    |
|                                                                                                    |                                                                                   |                                                                                                    |
|                                                                                                    |                                                                                   |                                                                                                    |
|                                                                                                    |                                                                                   |                                                                                                    |
|                                                                                                    |                                                                                   |                                                                                                    |
| 障・不具合の                                                                                                    | ·頻度 いつも · 時々                                                                      |                                                                                                    |
| (例:3日間に                                                                                                    | _1四)                                                                              |                                                                                                    |
|                                                                                                    |                                                                                   |                                                                                                    |
| 障・不具合の                                                                                                    | )現象                                                                               |                                                                                                    |
| (例:特定の                                                                                                    | 「A」キーの入力ができない)                                                                    | ſ                                                                                                    |
|                                                                                                    |                                                                                   |                                                                                                    |
| 暗。不同今の                                                                                                    |                                                                                   | ノ<br>冬 <b>佐の</b> とき                                                                                                    |
| (例:特定のフ                                                                                                    | アプリケーション「〇〇〇」を使用                                                                  |                                                                                                    |
|                                                                                                    |                                                                                   |                                                                                                    |
|                                                                                                    |                                                                                   | ļ                                                                                                    |
| <b>槑証規定</b>                                                                                                    |                                                                                   |                                                                                                    |
|                                                                                                    | な使用状態でご使用の場合に限り品質を保証し<br>故障がありました場合は、弊社所定の方法で無                                    | 」ております。<br>像修理いたしますので、保証書を製品に添えてお買い上げ                                                                                                    |
| の販売店までお持<br>吹のような場合は                                                                                                    | ∮ちください。<br>保証期間内でも有償修理になります。                                                      |                                                                                                    |
| <ol> <li>1)保証書をご提示</li> <li>2)所定の項目を</li> </ol>                                                                                                    | 示いただけない場合。<br>ご記入いただけない場合、あるいは字句を書き                                               | 換えられた場合。                                                                                                    |
| <ol> <li>3) 故障の原因が</li> <li>4) 故障の原因が</li> <li>5) 王奈地界 たら</li> </ol>                                                                               | 収扱い上の不注意による場合。<br>お客様による輸送・移動中の衝撃による場合。<br>いたへまや異常常にその他の外部専用による。                  | 的暗孔75层海水坦会                                                                                                    |
| 6)譲渡や中古販<br>3客様で自身によ                                                                                                    | 売、オークション、転売などでご購入された場合<br>る改造または修理があったと判断された場合は                                   | 、保証期間内での修理もお受けいたしかねます。                                                                                                    |
| ×製品の故障、また<br>×製品を使用中に                                                                                                    | とはその使用によって生じた直接、間接の損害に<br>発生したデータやプログラムの消失、または破                                   | こついては弊社はその責を負わないものとします。<br>員についての補償はいたしかねます。                                                                                              |
| ▶ 製品は医療機器<br>を必要とする設備<br>自事故 社会的随                                                                                                    | 、原子刀設備や機器、航空宇宙機器、幅达設備<br> や機器やシステムなどへの組込みや使用は意<br> 素だどが生じても軟針けいかだろ青年も色いが          | P機器などの人前に関わる設備や機器、及び高度な信頼性<br>過されておりません。これらの用途に本製品を使用され、人<br>いわます                                                                         |
| 8理ご依頼品を郵<br>展証書は再発行い                                                                                                    | 送、またはご持参される場合の諸費用は、お客様<br>たしませんので、大切に保管してください。                                    | のご負担となります。                                                                                                    |
| 保証書は日本国内                                                                                                    | においてのみ有効です。                                                                       |                                                                                                    |
| 除 訨 書                                                                                                    |                                                                                   | サンワサフライ株式会社                                                                                                    |
| 型番: SK                                                                                                    | B-WL4OCSETBK                                                                      | "ルナンバー:                                                                                                    |
| お客様・お名                                                                                                    | i前・ご住所・TEL                                                                        |                                                                                                    |
|                                                                                                    |                                                                                   |                                                                                                    |
|                                                                                                    |                                                                                   |                                                                                                    |
| 販売店名・伯                                                                                                    | E所・TEL                                                                            |                                                                                                    |
|                                                                                                    |                                                                                   |                                                                                                    |
|                                                                                                    |                                                                                   |                                                                                                    |
| 旧当老夕                                                                                                    |                                                                                   | _                                                                                                    |
| 23873                                                                                                    | 保証期間 6ヶ月                                                                          | お買い上げ年月日年月日日                                                                                                    |
| 믎                                                                                                    | 新の情報はWEBサイトで httr                                                                 | s://www.sanwa.co.in/                                                                                                    |
|                                                                                                    |                                                                                   |                                                                                                    |
|                                                                                                    | 本製品の詳細情報はこちら!                                                                     | ・カー目 弊社 サポート 情報 ■ソフトダウンロード                                                                                                    |
| 調理                                                                                                    | 簡単にアクセス!                                                                          | ●各種対応表 ■Q&A(よくある質問)<br>など、最新情報を随時更新しています。                                                                                                 |
|                                                                                                    | ご質問、ご不明な点などがありましたら、ぜひ-                                                            | -度弊社WEBサイトをご覧ください。                                                                                                    |
| 収扱説明書の内容                                                                                                    | は、予告なしに変更になる場合があります。                                                              | 789747443                                                                                                    |
| mの情報は、弊社\                                                                                                    | NEBサイト(https://www.sanwa.co.jp/)を<br>++- プニノ 地 ヘ う+                               | ご見くたさい。                                                                                                    |
| <u>ッノ</u> ソ                                                                                                    | ッフフ1 休式云社                                                                         | ver.1.0                                                                                                    |
| 岡山サブライセン<br>東京サブライセン                                                                                                    | ノター / 〒700-0825 岡山県岡山市北区<br>ンター / 〒140-8566 東京都品川区南                               | 田町1-10-1 TEL086-223-3311 FAX.086-223-5123<br>大井6-5-8 TEL03-5763-0011 FAX.03-5763-0033                                                     |
| 札幌営業所/〒0<br>仙台営業所/〒9                                                                                                    | 60-0808 札幌市北区北八条西4-1-1 バ<br>83-0852 仙台市宮城野区榴岡1-6-3                                | ストラルビルN8 TEL.011-611-3450 FAX.011-716-8990<br>7 TM仙台ビル TEL.022-257-4638 FAX.022-257-4633                                                  |
| 石古座宮葉所/〒4<br>大阪営業所/〒5<br>広島営業売/〒3                                                                                                    | 33-0014 要知県名古屋市中村区則武1-16-1<br>32-0003 大阪市淀川区宮原4-5-36 ONES<br>22.0928 広島県広島吉志区吉湾のマ | 3 GUBE MELEKI TEL052-453-2031 FAX.052-453-2033<br>「新大阪スクエア TEL.06-6395-5310 FAX.06-6395-5315<br>19 新井ビル, TEL08-2364-2316 FAX.06-6395-5315 |
| 広島営業所/〒732-0828 広島県広島市南区京橋町7-18 新井ビル TEL:082-264-2716 FAX:082-264-2717<br>福岡営業所/〒812-0011 福岡市博多区博多駅前4-3-3博多八百治ビル TEL:092-471-6721 FAX:092-471-8078 |                                                                                   |                                                                                                    |

CE/BB/HWDaS:

ハードウェア環境チェック